Após clicar no botão Magistrados ou Público em Geral, siga as orientações abaixo::

1) Informe o seu CPF e clique em avançar.

| Inscrições Web x +                                                                                             | -       | - )      | 0     | × |
|----------------------------------------------------------------------------------------------------|---------|----------|-------|---|
| ← → C 🏠 🔒 www3.tjrj.jus.br/SPGEINSCRICAOWEB/app/inscricao?c=tRTiPobkb%20o%3D                                   |         | ☆        | Θ     | : |
| Apps 💿 :: Sistema DETEC : 🎆 Poder Judiciário do 🚱 :: ESCOLA DA MAGI                                            |         |          |       |   |
| ESCOLA DA MAGISTRATURA DO ESTADO DO RIO DE JANEIRO - EMERJ<br>• ALTO CONTRASTE O CONTRASTE PADRÃO BALMENTAR FO | NTE 🖬 C | DIMINUIR | FONTE |   |
| DIREITO DIGITAL E PROTEÇÃO DE DADOS                                                                            |         |          |       |   |
| CPF Informe o CPF Avançar →                                                                                    |         |          |       |   |
|                                                                                                    |         |          |       |   |
|                                                                                                    |         |          |       |   |
|                                                                                                    |         |          |       |   |
|                                                                                                    |         |          |       |   |
| ESCOLA DA MAGISTRATURA DO ESTADO DO RIO DE JANEIRO - EMERJ                                                     |         |          |       |   |
| Endereço: Rua Dom Manuel, n 25 - Centro - CEP 20010-090 Telefone: (21) 3133-2682                               |         |          |       |   |

2) Na tela seguinte preencha como todos os dados e clique em próximo.

| 🔛 Inscrições Web x +                                                                                                    | - o                                                                   |
|----------------------------------------------------------------------------------------------------|-----------------------------------------------------------------------|
| <ul> <li>← → C △ ▲ www3.tjrj.jus.br/SPGEINSCRICAOWEB/app/app-referencia-stepper?c=tRTiPobkb</li> <li>∴ Apps ③ = Sistema DETEC :</li></ul> | %20o%3D&f=11636498728                                                 |
| ESCOLA DA MAGISTRATURA DO ESTADO DO RIO DE JANEIRO - EMERJ                                                                                | ) alto contraste O contraste padrão 🛛 aumentar fonte 🖶 diminuir fonte |
| 1 Dados Pessoais 2 Enc                                                                                                    | dereço 3 Cópia de documentos                                          |
| Nome Completo                                                                                                    |                                                                       |
| Nome (requerido)                                                                                                    |                                                                       |
| Nascimento                                                                                                    | Profissão                                                             |
| Nascimento (requerido)                                                                                                    | Escolha uma opção 🗸                                                   |
| Nacionalidade                                                                                                    | Naturalidade                                                          |
| Escolha uma opção                                                                                                    | Escolha uma opção 🗸                                                   |
| Sexo Escrita<br>O Masculino O Feminino O Canhoto O Destro<br>Identidade                                                                   |                                                                       |
| Número RG (requei Órgão RG (requerid                                                                                                    |                                                                       |
|                                                                                                    |                                                                       |

## 3) Na próxima tela informe seu endereço e clique em próximo.

| Jados Pessoais      | 2 Endereço |        | —— 🗿 Cópia de documen |
|---------------------|------------|--------|-----------------------|
| Residencial         |            |        |                       |
| CEP Informe o CEP Q |            |        |                       |
| Logradouro          |            | Número |                       |
| Complemento         |            | Bairro |                       |
| Complemento         |            |        |                       |
| Cidade              |            | UF     |                       |
| Complemento         |            | UF     |                       |

4) E na última tela, insira a foto do seu documento e clicar em confirmar.

| M Inscrições Web 🗙             | ( <b>+</b> )                                                                       |                                       |                | -                      | ٥       | × |
|--------------------------------|------------------------------------------------------------------------------------|---------------------------------------|----------------|------------------------|---------|---|
| ← → C ☆ 🔒 www3.tjrj.ju         | is.br/SPGEINSCRICAOWEB/app/app-referencia-stepper?c=tRTiPobkb%20o%3D&f=11636498728 |                                       |                | ☆                      | 0       | : |
| 🗰 Apps 👩 :: Sistema DETEC :. 🔛 | Poder Judiciário do 🔇 :: ESCOLA DA MAGI                                            |                                       |                |                        |         |   |
| ESCOLA DA MAGIS                | RATURA DO ESTADO DO RIO DE JANEIRO - EMERJ                                         | • Alto contraste • O contraste padrão | AUMENTAR FONTE | E DIMINUI              | R FONTE |   |
| 🖉 Dados Pessoais               | 🕗 Endereço                                                                         |                                       | 3 Cópia        | de <mark>d</mark> ocum | nentos  |   |
| *Upload obrigatori             | o para todos os arquivos                                                           |                                       |                |                        |         |   |
| Upload                         | Selecione o Arquivo                                                                |                                       | Browse         |                        |         |   |
|                                | < Voltar Confirmar                                                                 |                                       |                |                        |         |   |

5) Após a confirmação a secretaria da EMERJ fará a aprovação do seu documento e a Magistrada receberá em seu e-mail o boleto ou poderá consulta-lo na plataforma.